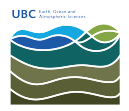

Knowledgebase > Adobe Sit License > Use PowerShell to get the Bitlocker recovery key

# Use PowerShell to get the Bitlocker recovery key

Burner EOAS - 2025-03-13 - Adobe Sit License

#### Overview

The following information explains how to retrieve a copy of the Bitlocker recovery key using the PowerShell console. These instructions apply to Microsoft Windows 10.

#### Instructions

# Step 1

Click the Start button, search for PowerShell. Right-click the **PowerShell** menu item and select **Run as administrator** 

# Step 2

At the PowerShell command prompt, enter the following and click Enter at the end:

## Set-ExecutionPolicy -ExecutionPolicy RemoteSigned

# Step 3

At the PowerShell command prompt, enter the following and click Enter at the end:

## mkdir c:\temp

## Step 4

Save the attached file **Get-BitlockerRecoveryKeys.ps1** to the location you created at **C:\Temp** 

## Step 5

From the PowerShell command prompt, enter the following and click Enter at the end:

## cd c:\temp

# Step 6

From the PowerShell command prompt, enter the following and click Enter at the end:

#### .\Get-BitlockerRecovery.ps1

You should see one or more lines of output that identify the drive and the recovery key for that drive. If you email a copy of that information to helpdesk@eoas.ubc.ca, we will store that information safely, and you can subsequently use that information to unlock your computer's hard drive if Bitlocker requests the information.

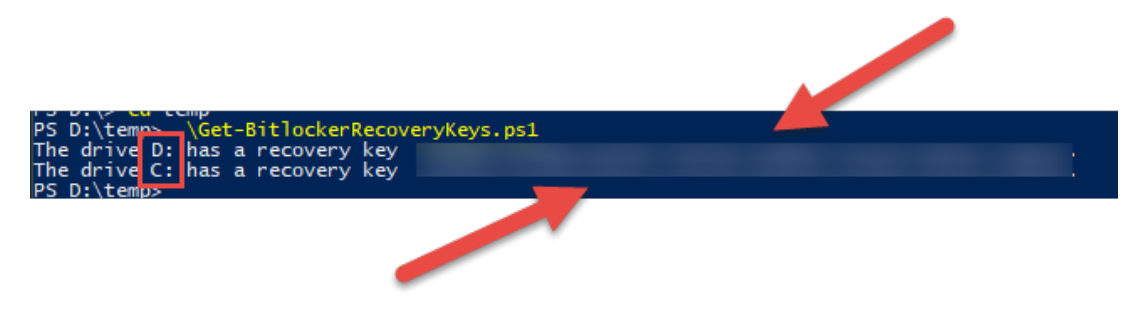

#### Attachments

• Get-BitlockerRecoveryKeys.ps1 (572.00 B)